### Памятка по оплате через Сбербанк Он.Л@йн (для держателей карт Сбербанк РФ) ссылка для входа в Сбербанк Онлайн https://online.sberbank.ru/CSAFront/index.do

1. Заходим на официальный сайт Сбербанка (<u>www.sberbank.ru</u>) и выбираем пункт меню «Сбербанк ОнЛ@йн»;

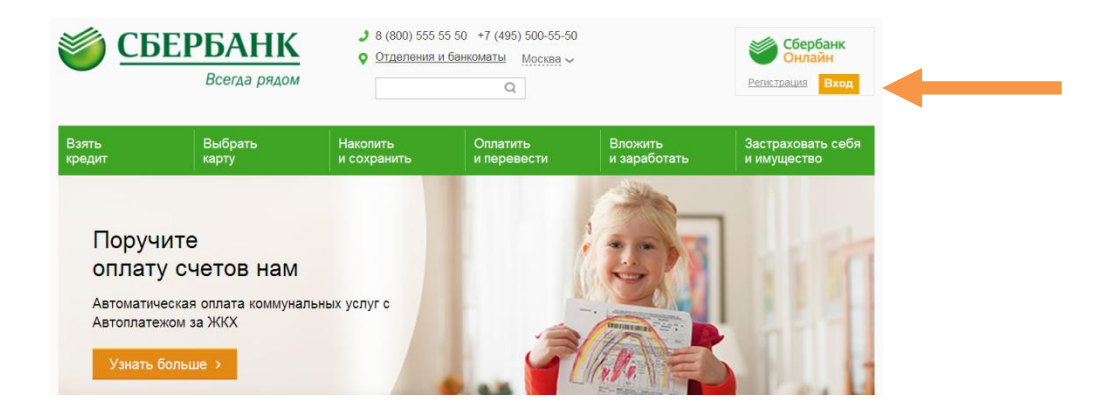

2. Вводим в верхнее поле логин, а в нижнее пароль, нажимаем кнопку «Войти»;

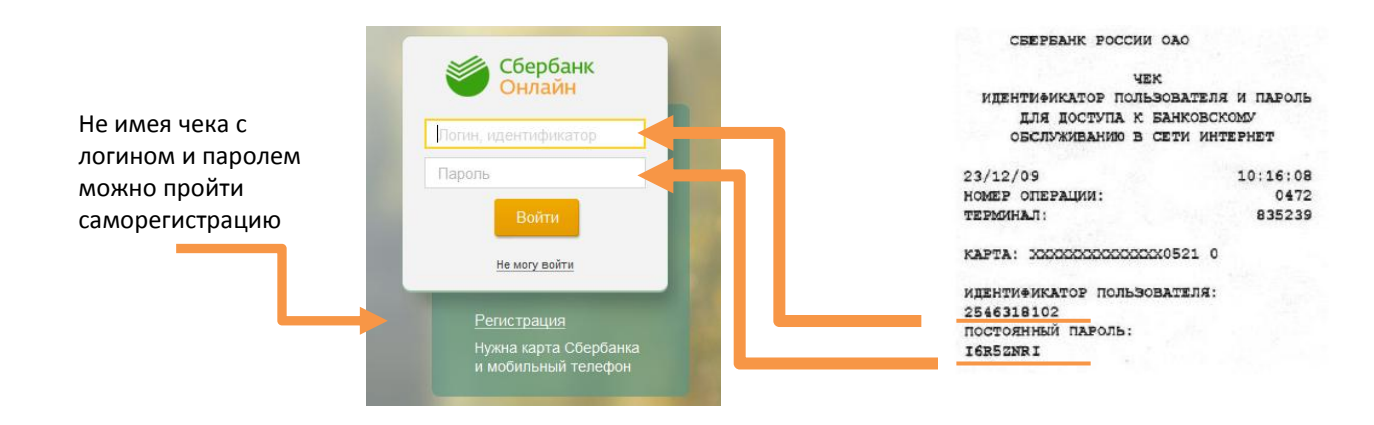

3. Открывается главная страница «Сбербанк ОнЛ@йн», выбираем раздел «Платежи и переводы»;

4. В регионах находим **Костромскую область**, а в категориях выбираем вкладку – **Образование – ВУЗы, школы, колледжи, техникумы,** также доступен поиск по ИНН – 4443009659;

#### Оплата покупок и услуг КОСТРОМСКАЯ ОБЛАСТЬ Г КОСТРОМА Q 4443009659 Найти Интернет и ТВ Мобильная связь Интернет TB ЖКХ и домашний телефон ГИБДД, налоги, пошлины, бюджетные платежи Квартплата Электроэнергия ГИБДД Домашний телефон Федеральная налоговая служба Водоснабжение Федеральная миграционная Газ служба Теплоснабжение Службы судебных приставов Охранные услуги, домофон Пенсионные фонды ГСК, автостоянки Фонды социального страхования ДЕЗы, ЖЭКи, ремонтные службы БТИ ДСК, садовые товарищества Федеральные службы Росреестр Образование Погашение кредита в другом Детские сады и дошкольные банке учреждения ВУЗы, школы, колледжи, техникумы Другие образовательные

## 5. Выбираем иконку Школа № 24 г. Кострома;

### Оплата покупок и услуг

учреждения

### КОСТРОМСКАЯ ОБЛАСТЬ Г КОСТРОМА

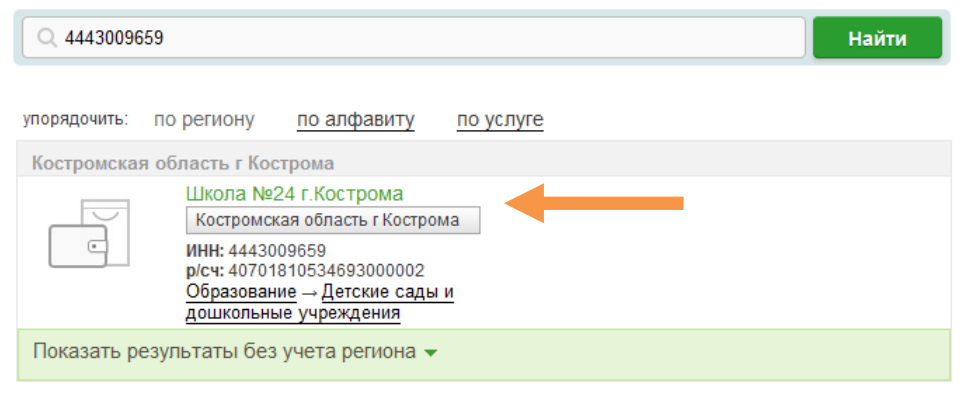

# 6. Выбираем карту для списания, вводим фамилию и имя ребенка и адрес, выбираем вид платежа;

| Получатель:   | Школа №24 г.Кострома                      |         |
|---------------|-------------------------------------------|---------|
| Услуга*:      | СОШ № 24 Кострома_платежи                 |         |
| Оплата с*:    | •••• 3756 [MasterCard Mass] 33.72 руб.    |         |
| Ф.И.О.*:      | Иванов Иван Иванович                      |         |
| Адрес*:       | ул. Костромская, 1-2                      |         |
| Вид платежа*: | 9730000000000000130 плата за питание      |         |
|               | 973000000000000130 плата за питание       | <b></b> |
|               | 9730000000000000130 платные образ. услуги |         |
|               | 9730000000000000180 добр. пожертвования   |         |

### 7. Внимательно проверяем реквизиты.

| Получатель                                      |                                        |                        |  |
|-------------------------------------------------|----------------------------------------|------------------------|--|
| Наименование:*                                  | Школа №24 г.Кострома                   |                        |  |
| Услуга:*                                        | СОШ № 24 Кострома_платежи              |                        |  |
| Регион оплаты:*                                 | Костромская область г Кострома         |                        |  |
| ИHH:                                            | 4443009659                             |                        |  |
| Счет:                                           | 40701810534693000002                   |                        |  |
| Банк получателя                                 |                                        |                        |  |
| Наименование:                                   | ОТДЕЛЕНИЕ КОСТРОМА                     |                        |  |
| БИК:                                            | 043469001                              |                        |  |
| Списать со счета:*                              | •••• 3756 [MasterCard Mass] 33,72 pyő. |                        |  |
| Детали платежа                                  |                                        |                        |  |
| Ф.И.О.:*                                        | Иванов Иван Иванович                   | Вводим сумму к оплате. |  |
| Адрес:*                                         | ул. Костромская, 1-2                   |                        |  |
| Вид платежа:*                                   | 9730000000000000130 плата за питание   |                        |  |
| Сумма платежа:*                                 | 0.00 руб.                              |                        |  |
|                                                 |                                        |                        |  |
| 8. Подтверждаем операцию СМС Подтвердить по SMS |                                        |                        |  |

паролем или паролем с чека.

Другой способ подтверждения

9. Для удобства оплаты в дальнейшем рекомендуем использовать функцию «Создание шаблонов» для сохранения реквизитов

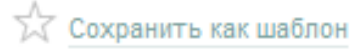

# Для автоматической ежемесячной оплаты за услуги ТГК рекомендуем оформить АВТОПЛАТЁЖ.

1. На главной странице в Личном меню выбираем раздел «Мои автоплатежи», нажимаем **Подключить автоплатеж**;

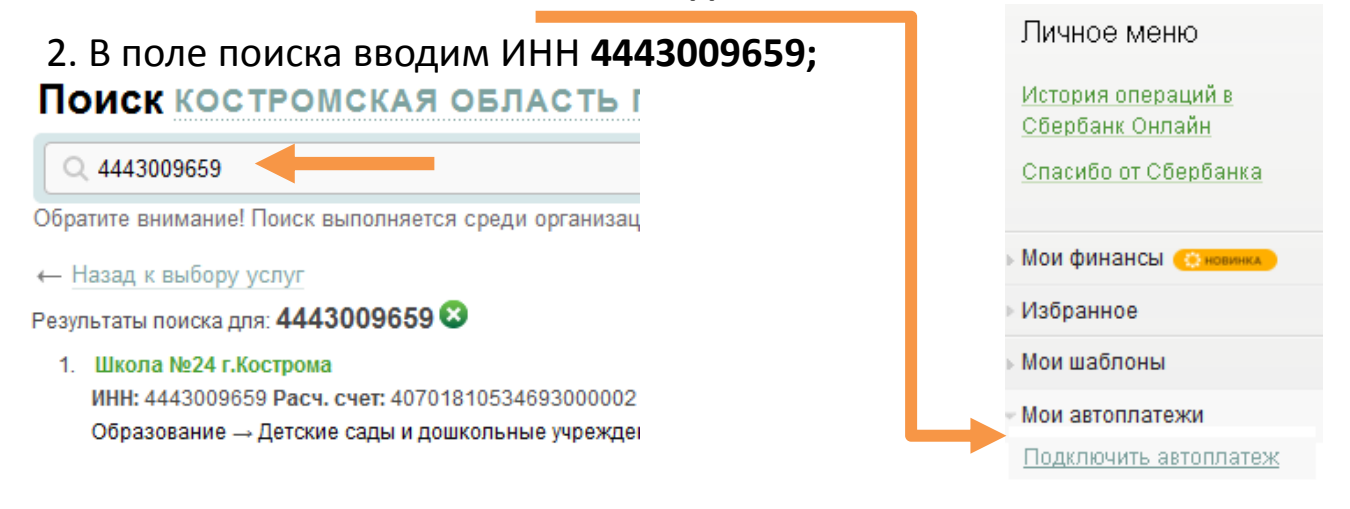

3. Выбираем карту, с которой будет производится платёж:

| Получатель: | Школа №24 г.Кострома             |
|-------------|----------------------------------|
| Услуга*:    | СОШ № 24 Кострома_платежи        |
| Оплата с*:  | ···· 3756 [MasterCard Mass] 33.7 |

### 4. Вводим фамилию, имя, отчество и адрес, выбираем вид платежа;

| Получатель         |                                           |  |  |
|--------------------|-------------------------------------------|--|--|
| Наименование:*     | Школа №24 г.Кострома                      |  |  |
| Услуга:*           | СОШ № 24 Кострома_платежи                 |  |  |
| Регион оплаты:*    | Костромская область г Кострома            |  |  |
| NHH:               | 000000000                                 |  |  |
| Счет:              | : 40701810534693000002                    |  |  |
| Банк получателя    |                                           |  |  |
| Наименование:      | ОТДЕЛЕНИЕ КОСТРОМА                        |  |  |
| БИК:               | 043469001                                 |  |  |
| Плательщик         |                                           |  |  |
| Списать со счета:* | •••• 3756 [MasterCard Mass] 33,72 руб.    |  |  |
| Детали платежа     |                                           |  |  |
| Ф.И.О.:*           |                                           |  |  |
| Annoc:*            |                                           |  |  |
| Адрес.             |                                           |  |  |
| Вид платежа:*      | 9730000000000000130 плата за питание      |  |  |
|                    | 973000000000000130 плата за питание       |  |  |
|                    | 9730000000000000130 платные образ. услуги |  |  |
|                    | 97300000000000180 добр. пожертвования     |  |  |
|                    | <u>Отменить</u> Продолжить                |  |  |

## 5. Заполняем обязательные поля:

| Получатель                |                                      |                                           |
|---------------------------|--------------------------------------|-------------------------------------------|
| Наименование:*            | Школа №24 г.Кострома                 | Для оформления                            |
| Услуга:*                  | СОШ № 24 Кострома_платежи            | АВТОПЛАТЕЖА                               |
| Регион оплаты:*           | Костромская область г Кострома       | выбираем:                                 |
| NHH:                      | 000000000                            | - <b>тип</b> платежа (на                  |
| Счет:                     | 40701810534693000002                 | фиксированную сумму);                     |
| Банк получателя           |                                      | <ul> <li>периодичность оплаты;</li> </ul> |
| Наименование:             | ОТДЕЛЕНИЕ КОСТРОМА                   | - <b>дату</b> исполнения                  |
| БИК:                      | 043469001                            | автоплатежа;                              |
| Плательщик                |                                      | <ul> <li>сумму платежа</li> </ul>         |
| Счет списания:*           | •••• 3756 [MasterCard Mass] pyő.     | Указываем <b>название</b>                 |
| Детали платежа            |                                      | автоплатежа.                              |
| Ф.И.О.:*                  | Иванов Иван Иванович                 |                                           |
| Адрес:*                   | ул. Костромская, 1-2                 |                                           |
| Вид платежа:*             | 9730000000000000130 плата за питание |                                           |
| Настройки автоплатежа     |                                      |                                           |
| Тип:*                     | Регулярный на фиксированную сумму 🔽  | ←                                         |
| Оплачивать:*              | Раз в месяц                          |                                           |
| Дата ближайшего платежа:* | 10.04.2015                           |                                           |
| Сумма:*                   | 100 руб.                             |                                           |
| Название:*                | СОШ №24                              |                                           |

6. Оформляем заявку и подтверждаем СМС паролем или паролем с чека.

Оформить заявку

Подтвердить по SMS